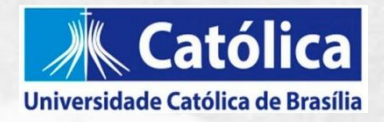

## Tutorial

## Inscrição no Programa de Dependência Acadêmica (PDA/UCB)

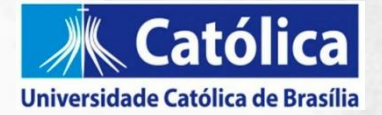

## Caro(a) estudante,

Este Manual tem o intuito de auxiliá-lo na adesão ao Programa de Dependência Acadêmica (PDA) via Portal do Estudante (GOL).

Antes de abrir sua solicitação pedimos que leia com atenção o edital do programa. Em caso de dúvidas procure o ATENDE ou a Coordenação do seu curso.

Sigamos!

Equipe NSA Coordenação Acadêmica de Graduação

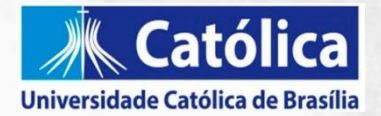

Acesso ao edital do Programa de Dependência Acadêmica (PDA/UCB):

1. No site da UCB, acesse a área do estudante e procure por **DEPENDÊNCIA ACADÊMICA.** Lá você terá acesso ao edital e cronograma do programa.

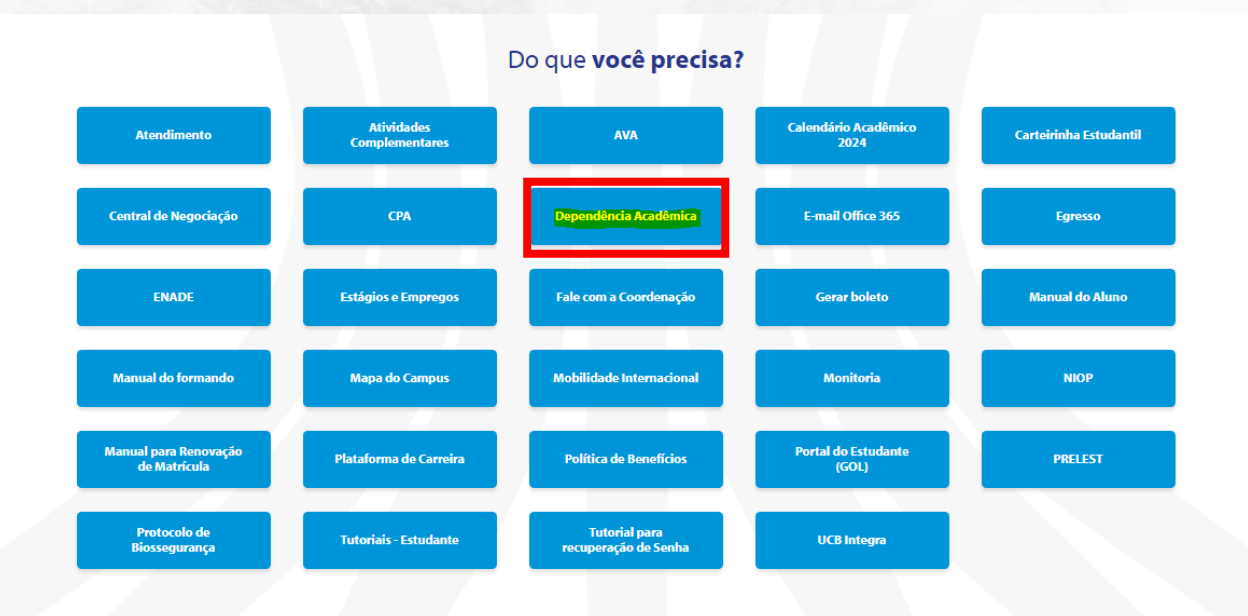

Como se inscrever no Programa de Dependência Acadêmica (PDA/UCB):

1. Na área do estudante procure por PORTAL DO ESTUDANTE( GOL)

| K Católica                            | INSTITUCIONAL V CURSOS V I | PESQUISA V EXTENSÃO V ESTUDANT | E EDUCADORES INSCREVA-SE  |
|---------------------------------------|----------------------------|--------------------------------|---------------------------|
|                                       | Do que voc                 | ê precisa?                     |                           |
| Atende                                | Atividades Complementares  | AVA                            | Calendário Acadêmico 2023 |
| Carteirinha Estudantil                | Central de Negociação      | СРА                            | Dependência Acadêmica     |
| E-mail Office 365                     | Egresso                    | ENADE                          | Estágios e Empregos       |
| Fale com a Coordenação                | Gerar boleto               | Manual do Aluno                | Iniciação Científica      |
| Mapa do Campus                        | Mobilidade Internacional   | Monitoria                      | NIOP                      |
| Manual para Renovação de<br>Matricula | Plataforma de Carreira     | Politica de Beneficios         | Portal do Estudante (GOL) |
| PRELEST                               | Protocolo de Biossegurança | Renovação de matrícula         | Tutoriais - Estudante     |
| and the many second second second     |                            |                                |                           |

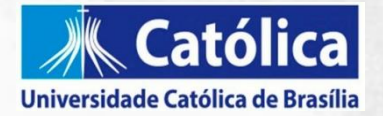

2. Ao acessar o Portal GOL, faça login com a sua matrícula e senha cadastrada. Caso tenha alguma dificuldade favor procurar o Atende.

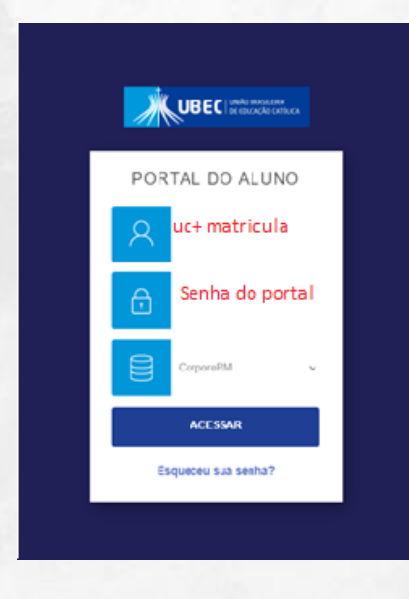

3. Após acessar o portal, procure a opção SECRETARIA e depois clique em SOLICITAÇÕES

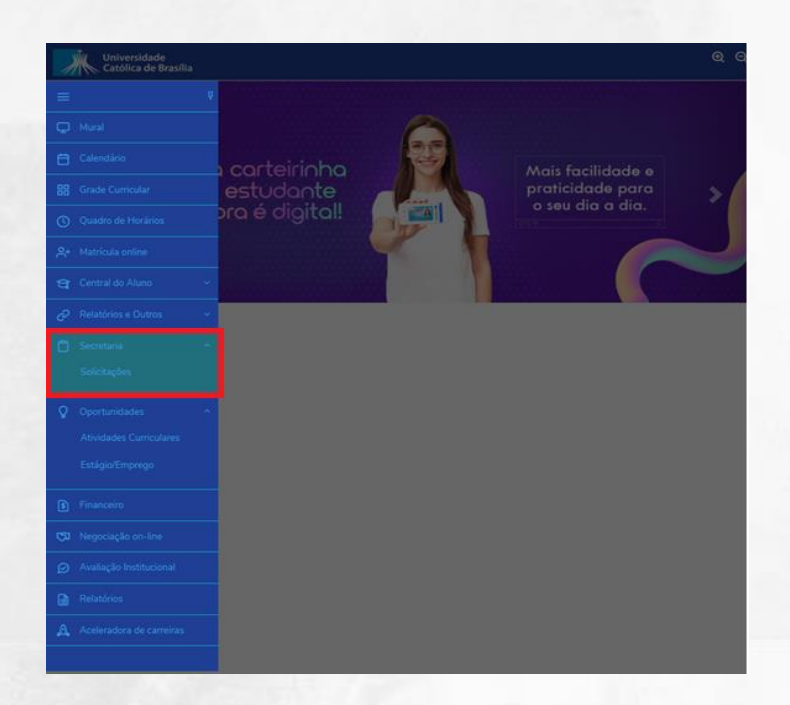

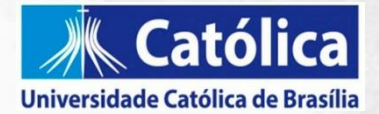

4. Na área de solicitações, clique em UCB - PROGRAMA DE DEPENDÊNCIA ACADÊMICA.

| dade Católi                                           | ENFERMAGEM                              | ALTERAR CURSO |              |
|-------------------------------------------------------|-----------------------------------------|---------------|--------------|
| Horário do Estudante                                  | Auto Serviços - Portal<br>Acadêmico UCB | R\$0,00 *     | ver detalhes |
| Regime Especial de Aprendizagem                       | Protocolo da EAD                        | R\$0,00 *     | ver detalhes |
| Regime Especial de Aprendizagem                       | Protocolos UCB Presencial /<br>EAD      | R\$0,00 *     | ver detalhes |
| Retorno, Reabertura e Reintegração<br>de Matrícula    | Protocolo da EAD                        | R\$0.00 *     | ver detalhes |
| Retorno, Reabertura e Reintegração<br>de Matrícula    | Protocolos UCB Presencial /<br>EAD      | R\$0,00 *     | ver detalhes |
| UCB - Aproveitamento de estudos                       | Protocolos UCB Presencial /<br>EAD      | R\$15.00 *    | ver detalhes |
| UCB - Atividade complementar                          | Protocolos UCB Presencial /<br>EAD      | R\$0.00 *     | ver detalhes |
| UCB - Cancelamento de Matrícula                       | Protocolos UCB Presencial /<br>EAD      | R\$0,00 *     | ver detalhes |
| UCB - Emissão de Programas de<br>Disciplinas Cursadas | Serviços de Protocolo - UCB             | R\$0,00 *     | ver detalhes |
| UCB - Escusa Religiosa                                | Protocolos UCB Presencial /<br>EAD      | R\$0,00 *     | ver detalhes |
| UCB - Inclusão/Exclusão de<br>Disciplinas             | Protocolos UCB Presencial /<br>EAD      | R\$0,00 *     | ver detalhes |
| UCB - Mudança de<br>Curr./Turno/Habilitação           | Serviços de Protocolo - UCB             | R\$0.00 *     | ver detalhes |
| UCB - Proficiência de Disciplina                      | Protocolos UCB Presencial /<br>EAD      | R\$15,00 *    | ver detalhes |
| UCB - PROGRAMA DE<br>DEPENDÊNCIA ACADÊMICA            | Protocolos UCB Presencial /<br>EAD      | R\$0.00 *     | ver detalhes |
| UCB - Solicitação de Diplomas 2ª via                  | Serviços de Protocolo - UCB             | R\$100,00 •   | ver detalhes |
| UCB - Trancamento de Matrícula                        | Protocolos UCB Presencial /<br>EAD      | R\$0.00 *     | ver detalhes |
| UCB - Transferência Interna                           | Serviços de Protocolo - UCB             | R\$0,00 *     | ver detalhes |
| LICB. Terrefectoria latera                            | Deste seles de Dás Conducatio           | DC0.00.*      | ver detalbes |

Os valores podem sofrer alterações dependendo do local de entrega selecionado.

 Você terá acesso ao requerimento de adesão ao Programa. Ao concordar com o Termo de Aceite. Indique a disciplina pretendida atentando-se para a modalidade e turno disponível contemplados nos anexos do edital, que pode ser presencial, semipresencial e EAD.

| *          | Universidade Q Q<br>Católica de Brasilia                                                                                                    | Q          | Detailles do Requermento. 2024/1 V                                                                                                    |                  |
|------------|----------------------------------------------------------------------------------------------------|------------|----------------------------------------------------------------------------------------------------|------------------|
| =<br>Q     | Detalhes do Requerimento: 2024/1 ~                                                                                                    | 88         | INSTALAÇÕES ELÉTRICAS PREDIAIS E AUTOMAÇÃO (M)<br>INSTALAÇÕES PREDIAIS: HIDRAULICA, LÉTRICA E AUTOMAÇÃO (M)<br>I MATERIAIS DE CONSTRUÇÃO E SUSTENTABLICADE (M) | Adicionar anexo  |
| 8          | Benicita aradiento Nome                                                                                                    | 0          | ( MATERIAIS DE CONSTRUÇÃO E SUSTENTABILIDADE N)<br>SISTEMAS CONSTRUTIVOS E ESTRUTURAS (M)<br>SISTEMAS CONSTRUTIVOS E ESTRUTURAS (M)<br>TEORIA GENA DA ADER EM  |                  |
| ©          | Tipos de Repuerimento<br>UCB - PROGRAMA DE DEPENDÊNCIA ACADÊMICA<br>Descrição                                                                                                    | 24<br>19   | E ANATOMIA BIOMEDICA (M)<br>ANATOMIA BIOMEDICA (M)<br>ANATOMIA BIOMEDICA (M)                                                                                   |                  |
| *          | UCE - PROGRAMA DE DEPENDENCIA ACADÊMICA<br>Procedimentos                                                                                                    | <i>e</i> - | AARODIA BIOMIDICA (N)<br>BACTERIOLOGIA CLINICA (M)<br>BACTERIOLOGIA CLINICA (M)<br>BIOQUINICA CLINICA (M)                                                      | :ão da<br>lo com |
| а.<br>г    | Acidit<br>Sino-me do presente formulário para proceder com a inclusão e consentir com a cobrança do(s) valor/jec) devido(s) correspondente ao<br>componente curricular que será acrescido a grade que regulamente currar no presente semestre, em razão da minha destão ao Programa do<br>Desendência da Acremente da Universidente Carálica de Regular Ducharen ester ciente e da acreto com o Index 000/2007.4PDA/UR<br>Desendência da Acremente Carálica de Regular Ducharen ester ciente e da acreto com o Index 000/2007.4PDA/UR D | □ -<br>♀ - | DIAGNÓSTICOS AVANÇADOS POR IMAGEM (M)           DIAGNÓSTICOS AVANÇADOS POR IMAGEM (N)           ESTÉTICA AVANÇADA (M)           ESTÉTICA AVANÇADA (M)          | 9                |
| 0 -<br>0 - | Estou Ciente dos Termos de Acate *                                                                                                    | Ð          | EXTENSÃO - ANÁLISE DOS FLUIDOS BIOLÓGICOS (M)<br>EXTENSÃO - ANÁLISE DOS FLUIDOS BIOLÓGICOS (N)                                                                 | -<br>            |
| 0          | PROGRAMA DE DEPENDÊNCIA ACADÊMICA <mark>PESENCIAL -</mark> DAUCB 🗸 🗸 🗨                                                                                                    | Ð          | PROGRAMA DE DEPENDÊNCIA ACADÊMICA BEMIPRESENCIAIS - PEAVUCB                                                                                                    | ~ 9              |
| 63         |                                                                                                    | 60         | PROGRAMA DE DEPENDÊNCIA ACADÊMICA EAD - PDAUCB                                                                                                    | ~ 9              |
|            |                                                                                                    | A          | Valor do serviço<br>R§0.00<br>Entrega da solicitação                                                                                                    |                  |
| A          | Valor do serviço<br>RS0.00                                                                                                    |            | Local de Entrega Localidade Taxa (RS) C UCB - Câmpus Taguatinga UCB - Câmpus Taguatinga RS 0.00                                                                | Prazo            |
|            | Centergar de totolocal de Critèriqa Localdade Taxa (RS) Prazo<br>C UCB - Campus Taguatinga UCB - Câmpus Taguatinga RS 0.00                                                                                                    |            | Custo Total<br>RS0.00                                                                                                    |                  |
|            | Custo Total<br>RS0.00                                                                                                    |            | Patieneste *                                                                                                    |                  |
|            | Solicitação "                                                                                                    |            |                                                                                                    |                  |

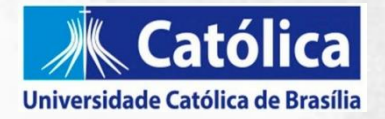

- 6. Estamos quase lá! Após selecionar a(s) disciplina(s) de interesse o campo **SOLICITAÇÃO** deve ser preenchido com a indicação da disciplina, curso e turno disponível. Exemplo: Solicito cursar a disciplina de Anatomia Humana, turno matutino pelo programa de dependência.
- 7. Após preenchimento deste campo obrigatório clique em SOLICITAR.

| UCB - PROG<br>Procediment<br>Aceite | GRAMA DE DEPENDÊNCI                                | IA ACADÊMICA                             |                               |                        |
|-------------------------------------|----------------------------------------------------|------------------------------------------|-------------------------------|------------------------|
| Procediment<br>Aceite               | tos                                                |                                          |                               |                        |
| Aceite                              |                                                    |                                          |                               |                        |
| Aceite                              |                                                    |                                          |                               |                        |
| irvo-me oo                          | presente formulário para                           | proceder com a inclusão e consenti       | r com a cobranca do(s) valo   | r(res) devido(s)       |
| orresponde                          | nte ao componente curric                           | ular que será acrescido a grade que      | regularmente cursar no pre    | sente semestre, em ra  |
| disposto n                          | io ao Programa de Depen<br>o Edital 009/2024-PDA/U | dencia Académica da Universidade<br>ICB. | Catolica de Brasilia. Declaro | estar ciente e de acon |
|                                     |                                                    |                                          |                               |                        |
| Estou Ciente                        | dos Termos de Aceite                               |                                          |                               |                        |
| SIM                                 |                                                    |                                          |                               | Ŷ                      |
| ROGRAMA                             | DE DEPENDÊNCIA ACADÊM                              | ICA PRESENCIAL - PDA/UCB                 |                               |                        |
| CONFORT                             | TO AMBIENTAL TÉRMICO                               | ) (N)                                    |                               | ~                      |
| PROGRAMA                            | DE DEPENDÊNCIA ACADÊM                              | ICA SEMIPRESENCIAIS - PDA/UCB            |                               |                        |
|                                     |                                                    |                                          |                               | ~                      |
| ROGRAMA                             | DE DEPENDÊNCIA ACADÊM                              | ICA EAD - PDAUCB                         |                               |                        |
|                                     |                                                    |                                          |                               |                        |
| alor do sen                         | viço                                               |                                          |                               |                        |
| 80.00                               |                                                    |                                          |                               |                        |
| intrega da s                        | olicitação                                         |                                          |                               |                        |
|                                     | Local de Entrega                                   | Localidade                               | Taxa (R\$)                    | Prazo                  |
| C UC                                | B - Câmpus Taguatinga                              | UCB - Câmpus Taguatinga                  | R\$ 0,00                      |                        |

8. Estamos quase lá!

Ao clicar em solicitar será aberta uma janela para **confirmação da requisição**, clique em **SIM** para finalizar, caso tenha observado algum erro ou queira **refazer a solicitação** clique em **NÃO** e recomece.

| Universi | dade Católi                                                             |                                                                  |                                                                     | ENFERMAGEN                                                           | ALTERAR CURSO                                                                              | DEGVANA FERNANDES PERER                                                       | ARKU_               |  |  |
|----------|-------------------------------------------------------------------------|------------------------------------------------------------------|---------------------------------------------------------------------|----------------------------------------------------------------------|--------------------------------------------------------------------------------------------|-------------------------------------------------------------------------------|---------------------|--|--|
| Ū.       |                                                                         | Confirma                                                         | ção de Requ                                                         | uerimento                                                            |                                                                                            |                                                                               |                     |  |  |
|          | Registro acadêmico<br>Unita neoro<br>Unita neoros                       |                                                                  |                                                                     |                                                                      |                                                                                            |                                                                               |                     |  |  |
|          | Tipo de Requerimento                                                    |                                                                  |                                                                     |                                                                      |                                                                                            |                                                                               |                     |  |  |
|          | UCB - PROGRAMA D<br>Descrição                                           |                                                                  |                                                                     |                                                                      | Não                                                                                        | Sim                                                                           |                     |  |  |
|          | UCB - PROGRAMA DI<br>Procedimentos                                      |                                                                  |                                                                     |                                                                      |                                                                                            |                                                                               |                     |  |  |
|          | Aceite                                                                  |                                                                  |                                                                     |                                                                      |                                                                                            |                                                                               |                     |  |  |
|          | Sirvo-me do presente<br>curricular que será aco<br>Acadêmica da Univers | formulário para pro<br>escido a grade que<br>idade Católica de F | ceder com a inclusă<br>regularmente cursa<br>Brasilia: Declaro esta | io e consentir com a<br>ir no presente seme<br>ar ciente e de acordo | cobrança do(s) valor(res) de<br>stre, em razão da minha ade<br>com o disposto no Edital 00 | ivido(s) correspondente ao c<br>são ao Programa de Depenc<br>19/2024-PDA/LICR | omponente<br>Iência |  |  |
|          | Estou Ciente dos Termo                                                  | a de Aceite *                                                    |                                                                     |                                                                      |                                                                                            |                                                                               |                     |  |  |
|          | SIM                                                                     |                                                                  |                                                                     |                                                                      |                                                                                            |                                                                               | <b>v</b> 9          |  |  |
|          | PROGRAMA DE DEPEN                                                       | DÊNCIA ACADÊMICA                                                 | PRESENCIAL - PDAA                                                   | JC8                                                                  |                                                                                            |                                                                               |                     |  |  |
|          |                                                                         | IA (M)                                                           |                                                                     |                                                                      |                                                                                            |                                                                               | ✓ <u>Sa</u>         |  |  |
|          | PROGRAMA DE DEPEN                                                       | DÊNCIA ACADÊMICA                                                 | SEMIPRESENCIAIS -                                                   | PDAUC8                                                               |                                                                                            |                                                                               |                     |  |  |
|          | PROGRAMA DE DEPEN                                                       | рёмска а салоёміса                                               | FAD - PDAUCS                                                        |                                                                      |                                                                                            |                                                                               | <b>→</b> <u>→</u>   |  |  |
|          |                                                                         |                                                                  |                                                                     |                                                                      |                                                                                            |                                                                               | - <u>•</u>          |  |  |
|          | Valor do serviço<br>R\$0.00                                             |                                                                  |                                                                     |                                                                      |                                                                                            |                                                                               |                     |  |  |
|          | Entrega da solicitação                                                  |                                                                  |                                                                     |                                                                      |                                                                                            |                                                                               |                     |  |  |
|          | Loca                                                                    | de Entrega                                                       | Loca                                                                | lidade                                                               | Taxa (R\$)                                                                                 | Prazo                                                                         |                     |  |  |
|          | C UCB - Câmp                                                            | us Taguatinga                                                    | UCB - Câmpus                                                        | Taguatinga                                                           | R\$ 0,00                                                                                   |                                                                               |                     |  |  |
|          | Custo Total<br>R\$0.00                                                  |                                                                  |                                                                     |                                                                      |                                                                                            |                                                                               |                     |  |  |
|          | Solicitação *                                                           |                                                                  |                                                                     |                                                                      |                                                                                            |                                                                               |                     |  |  |
|          | TESTE - Solicito curr                                                   | ar a disciplina de /                                             | Anatomia noturno p                                                  | elo programa de dej                                                  | sendência.                                                                                 |                                                                               |                     |  |  |
|          |                                                                         |                                                                  |                                                                     |                                                                      |                                                                                            |                                                                               | Solicitar           |  |  |

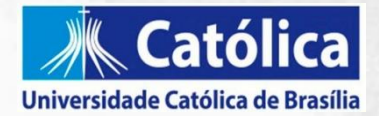

10. A solicitação será finalizada com sucesso e poderá ser acompanhada na aba de SOLICITAÇÕES.

|             | dade Catoli                          |                            | ENFERMAGEM        | ALTERAR CURSO            | DEGVANA FERNANDES PEREIRA (RACUL                                                                   |
|-------------|--------------------------------------|----------------------------|-------------------|--------------------------|----------------------------------------------------------------------------------------------------|
| *           | Universidade<br>Católica de Brasília |                            |                   |                          | Solicitação concluída com sucesso<br>Você poderá acompanhar seu<br>andamento na aba "Benuerimentos |
| =           | Requerimente                         | os                         |                   |                          | Solicitados", pelo protocolo de<br>registro 815488                                                 |
| <b>P</b>    | Disponí usia Sali                    | situdas                    |                   |                          |                                                                                                    |
| 8           |                                      |                            |                   |                          |                                                                                                    |
| 88          | Requerimentos Solicitados:           | Todos os grupos de atendim | ento              | ~                        |                                                                                                    |
| 0           | 1 Em andamento 🛛 Concluí             | do 🔞 Cancelado             |                   |                          |                                                                                                    |
| Å+          | Filtrar por Nº Protocolo             |                            |                   |                          |                                                                                                    |
| <u>থ</u> -  | 815488                               |                            |                   |                          |                                                                                                    |
| & ~<br>~    | UCB - PROGRAMA DE E                  | DEPENDÊNCIA ACADÊMIC       | A                 |                          | Outras ações 🔻                                                                                     |
| □ ~<br>-    | Abertura: 19/02/2024 13:42:          | 56                         | Protocolo         | : 815488                 |                                                                                                    |
| ♀ ~<br>-    | Solicitação:                         |                            | Carregando        | Jai: Analise do DackOmce |                                                                                                    |
| \$          | Discussão:<br>Solução:               |                            |                   |                          |                                                                                                    |
| گی<br>ا     |                                      |                            | Ocultar detalhes. |                          |                                                                                                    |
| Ø           |                                      |                            |                   |                          |                                                                                                    |
|             |                                      |                            |                   |                          |                                                                                                    |
| <u>.</u> 0. |                                      |                            |                   |                          |                                                                                                    |
|             |                                      |                            |                   |                          |                                                                                                    |
|             |                                      |                            |                   |                          |                                                                                                    |
|             |                                      |                            |                   |                          |                                                                                                    |
|             |                                      |                            |                   |                          |                                                                                                    |